## Настройка маршрутизатора TP-Link Archer C6 для сети POWERNET

https://www.powernet.com.ru/

Плотников А.В

### Первоначальное подключение

При первом подключении маршрутизатора или после сброса настроек доступ к сети Интернет уже будет присутствовать. Однако некоторые настройки всё-таки необходимо произвести.

Интерфейс маршрутизатора доступен по адресу 192.168.0.1, который необходимо ввести в строке браузера. При первом подключении необходимо будет придумать, запомнить и ввести пароль, который в дальнейшем будет использоваться для входа в настройки маршрутизатора – изображение 1.

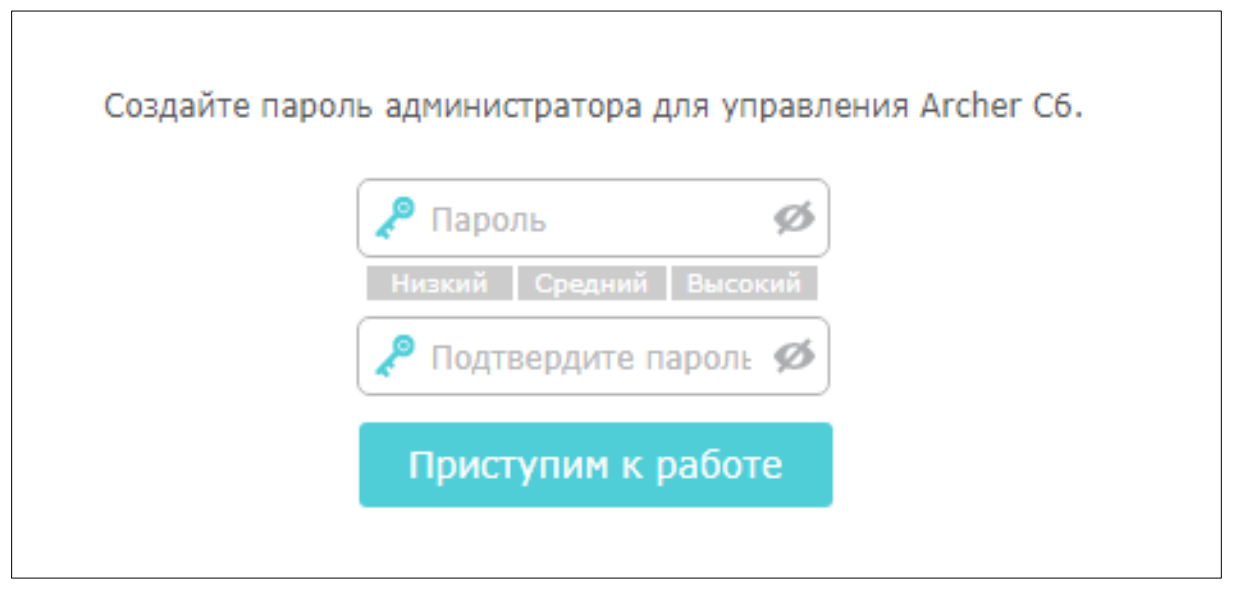

Изображение 1 – Первоначальное подключение.

После ввода пароля и входа в интерфейс маршрутизатора будут предложены варианты настройки маршрутизатора – быстрая настройка (изображение 2), базовая настройка (изображение 3) и дополнительные настройки (изображение 4).

В базовой настройке производится настройка часового пояса, типа подключения к сети, а также настройки беспроводной сети (имя сети и пароль). В базовых настройках аналогично небольшое количество настроек.

Нам же для полноценной настройки необходимо перейти в Дополнительные настройки (изображение 4).

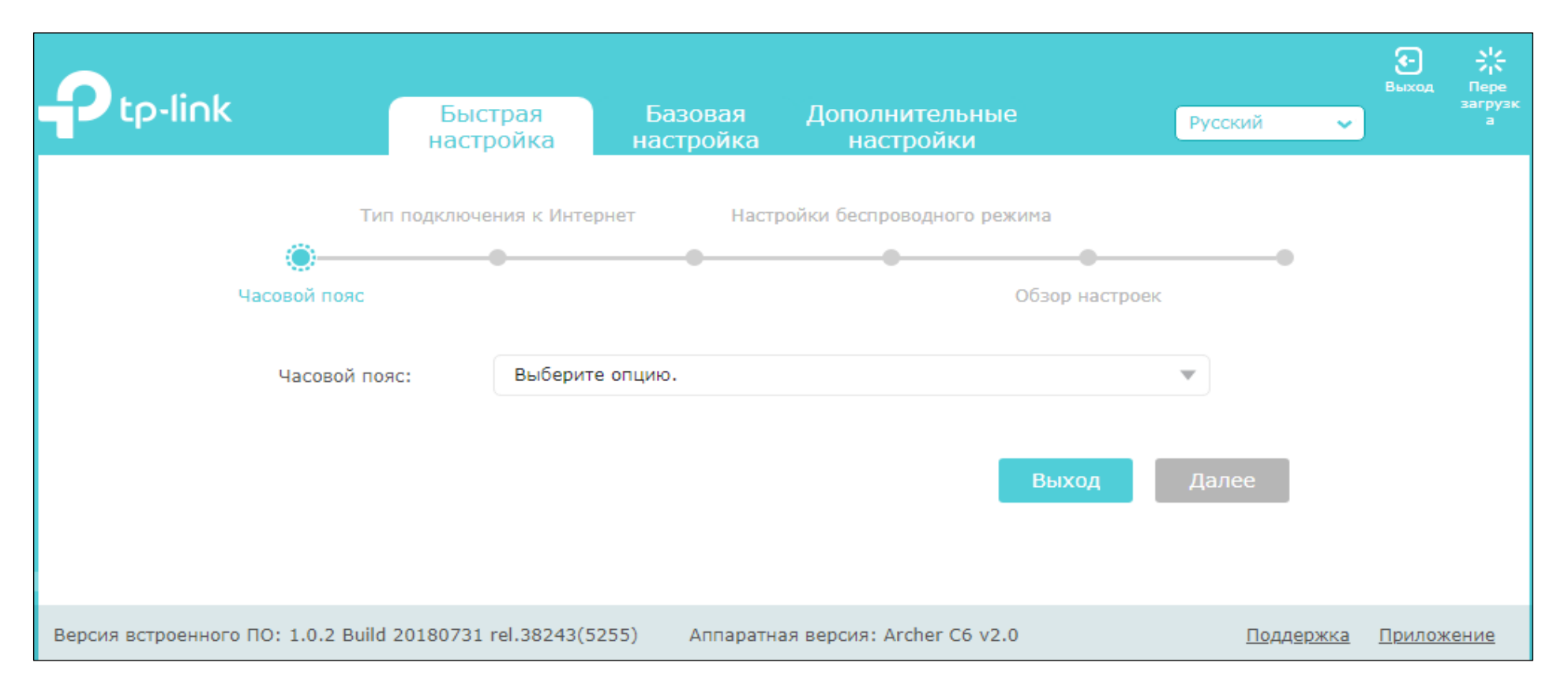

Изображение 2 – Быстрая настройка.

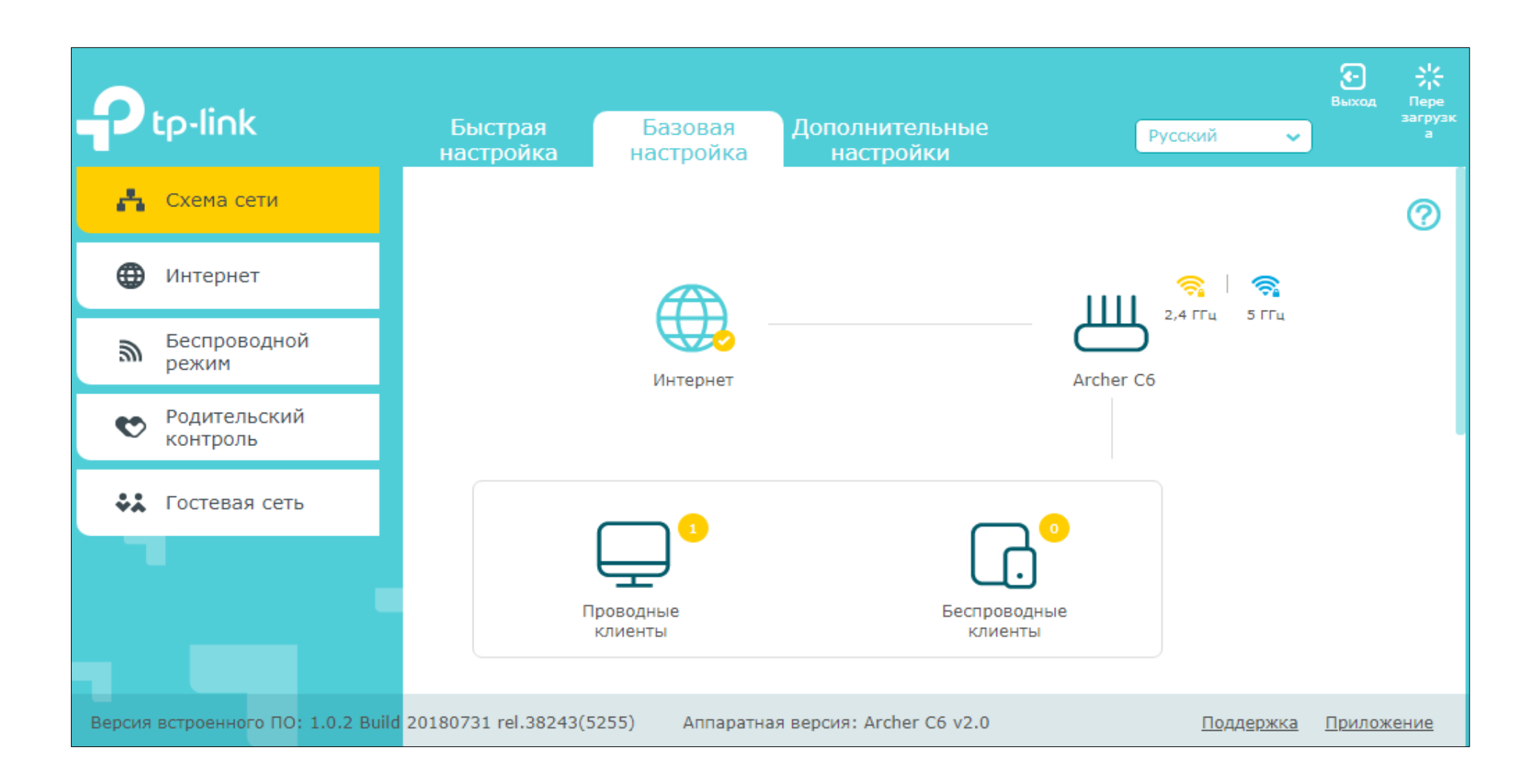

Изображение 3 – Базовая настройка.

В разделе **Статус** приведена некоторая информация о настройках и параметрах маршрутизатора – текущий IP-адрес устройства, базовые настройки беспроводных сетей, загрузка процессора, использование памяти и прочее – изображение 4.

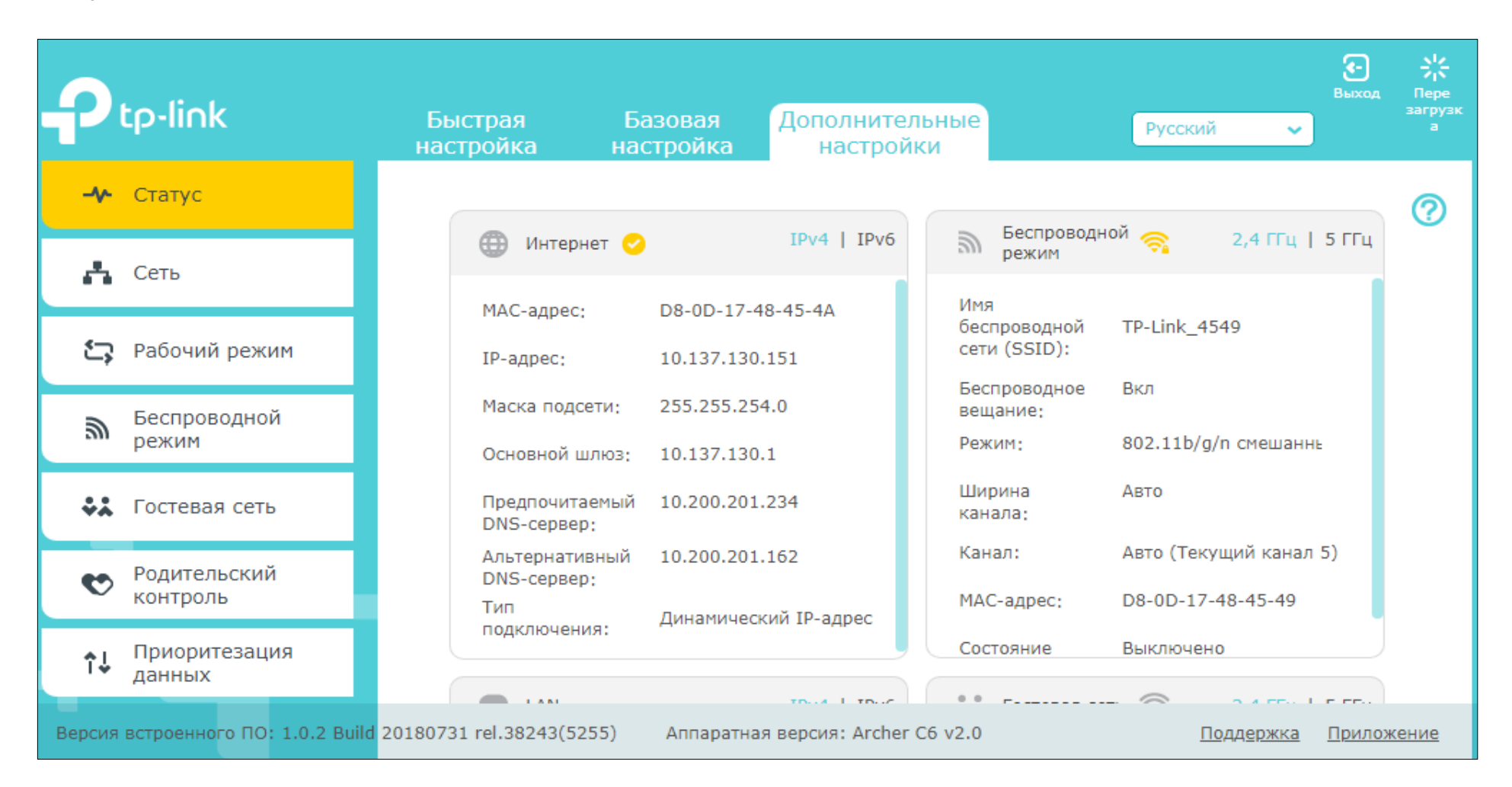

Изображение 4 – Дополнительные настройки.

## Настройка WAN, IPTV, STB-порта

В разделе **Сеть – Интернет** осуществляется настройка типа подключения к сети. Для работы в сети POWERNET необходимо выбрать **Динамический IP-адрес** – изображение 5. Данный тип используется на маршрутизаторе по умолчанию.

|                                                                 | Быстрая Базовая<br>настройка настройка | Дополнительные<br>настройки                   | Русский | €-<br>Выход | <b>К</b><br>Пере<br>загрузк<br>а |
|-----------------------------------------------------------------|----------------------------------------|-----------------------------------------------|---------|-------------|----------------------------------|
| - Статус                                                        | IPv4                                   |                                               |         |             | 0                                |
| 👫 Сеть                                                          | Тип подключения к Интернет:            | Динамический IP-адрес 🔹                       |         |             |                                  |
| - Интернет                                                      | ІР-адрес:                              | Статический IP-адрес<br>Линамический IP-адрес |         |             |                                  |
| - LAN                                                           | Маска подсети:                         | РРРоЕ/РРРоЕ Россия                            |         |             |                                  |
| - IPTV/VLAN                                                     | Основной шлюз:                         | Кабель BigPond                                |         |             |                                  |
| - DHCP-сервер                                                   | Предпочитаемый DNS-сервер:             | РРТР                                          |         |             |                                  |
| - DDNS                                                          | Альтернативный DNS-сервер:             | 10.200.201.162                                |         |             |                                  |
| <ul> <li>Расширенные<br/>настройки<br/>маршрутизации</li> </ul> | Обновить Освободить                    |                                               |         |             |                                  |
| 🔄 Рабочий режим                                                 | 🞯 Дополнительные настройки             | и                                             |         |             |                                  |

Изображение 5 – Тип подключения к сети.

В разделе **Сеть – IPTV/VLAN** производятся настройки для работы с телевидением. Здесь необходимо только выставить галочку (включить) рядом с настройкой **IGMP Snooping** для эффективной работы IPTV – изображение 6.

| P tp-link                                                       | Быстрая Б<br>настройка на     | базовая<br>астройка                 | Дополнительные<br>настройки | Русский | выход     | <mark>К</mark><br>Пере<br>загрузк<br>а |
|-----------------------------------------------------------------|-------------------------------|-------------------------------------|-----------------------------|---------|-----------|----------------------------------------|
| - Статус                                                        | Настройки                     |                                     |                             |         |           | ?                                      |
| 🔥 Сеть                                                          | IGMP Snooping:<br>IGMP Proxy: | <ul><li>Вклю</li><li>Вклю</li></ul> | чить                        |         |           |                                        |
| - Интернет                                                      | Версия IGMP:                  | V2                                  | •                           |         |           |                                        |
| - LAN                                                           | UDP-прокси:                   | 🗌 Вклю                              | чить                        |         |           |                                        |
| - IPTV/VLAN                                                     | UDP Proxy nopt:               | 4022                                |                             |         |           |                                        |
| - DHCP-сервер                                                   | IPTV/VLAN:                    | 🗌 Вклю                              | чить IPTV/VLAN              |         |           |                                        |
| - DDNS                                                          | Режим:                        | Мост                                | V                           |         |           |                                        |
| <ul> <li>Расширенные<br/>настройки<br/>маршрутизации</li> </ul> | LAN1:                         | Интер                               | нет 💌                       |         |           |                                        |
| <b>С Р</b> абочий режим                                         | LAN2:<br>LAN3:                | Интер                               | нет 🔹                       |         |           |                                        |
| <b>Б</b> еспроводной режим                                      | LAN4:                         | IPTV                                | ~                           |         |           |                                        |
| 👯 Гостевая сеть                                                 |                               |                                     |                             |         | Сохранить |                                        |

Изображение 6 – Настройка IPTV.

В этом же разделе можно произвести настройку STB-порта – изображение 7. Устройство, которое будет подключено в данный порт, будет работать так, как было бы подключено через коммутатор. Устройство уже не будет находиться в локальной сети маршрутизатора и будет получать IP-адрес и необходимые настройки от сети POWERNET, а не от маршрутизатора.

Для настройки подобного порта необходимо выставить галочку рядом с **IPTV/VLAN**, выбрать режим **Мост** и для портов, которые необходимо перевести в режим STB-порта, выставить настройку **IPTV**.

|                            | Быстрая<br>настройка        | Базовая<br>настройка | Дополнительные<br>настройки |   | Русский | с.<br>Выхол | ц Пер<br>загру<br>а |
|----------------------------|-----------------------------|----------------------|-----------------------------|---|---------|-------------|---------------------|
| Статус                     | Версия IGMP:<br>UDP-прокси: | V2                   | ючить                       |   |         |             | ?                   |
| 🐴 Сеть                     | UDP Proxy nopt:             | 4022                 |                             |   |         |             |                     |
| - Интернет                 | IPTV/VLAN:                  | 🕑 Вкл                | ючить IPTV/VLAN             |   |         |             |                     |
| - LAN                      | Режим:                      | Мост                 |                             | J |         |             |                     |
| - IPTV/VLAN                | LAN1:                       | Инте                 | рнет 🔻                      |   |         |             |                     |
| - DHCP-сервер              | LAN2:                       | Инте                 | рнет 💌                      |   |         |             |                     |
| - DDNS<br>- Расширенные    | LAN3:<br>LAN4:              | IPTV<br>IPTV         | *<br>*                      |   |         |             |                     |
| настроики<br>маршрутизации |                             |                      |                             |   |         | Сохранит    | гь                  |

Изображение 7 – Настройка STB-порта.

## Настройка VPN-подключения

Для настройки VPN-подключения необходимо перейти в раздел Сеть – Интернет. Здесь Тип подключения к Интернет необходимо сменить на PPTP. Затем появятся поля, где необходимо ввести данные, предоставленные с услугой Статический IP-адрес (VPN) – Имя пользователя (user-номер) и Пароль, дополнительно указываем IP-адрес/доменное имя VPN-сервера – static.powernet.com.ru (изображение 8).

|                                                                 | Быстрая Базовая<br>настройка настройка | Дополнительные<br>настройки | в<br>Русский 🗸         | ыход Пере<br>загрузк<br>а |
|-----------------------------------------------------------------|----------------------------------------|-----------------------------|------------------------|---------------------------|
| Статус                                                          | IPv4                                   |                             |                        | 0                         |
| 📇 Сеть                                                          | Тип подключения к Интернет:            | рртр                        | •                      |                           |
| – Интернет                                                      | Имя пользователя:                      | user36650                   |                        |                           |
| - LAN                                                           | Пароль:                                | •••••                       |                        |                           |
| - IPTV/VLAN                                                     | ІР-адрес:                              | 0.0.0.0                     |                        |                           |
| - DHCP-сервер                                                   | Предпочитаемый DNS-сервер:             | 0.0.0.0                     |                        |                           |
| - DDNS                                                          | Альтернативный DNS-сервер:             | 0.0.0.0                     |                        |                           |
| <ul> <li>Расширенные<br/>настройки<br/>маршрутизации</li> </ul> | Вторичное подключение:                 | Динамический ІР-адрес       | О Статический IP-адрес |                           |
| 😋 Рабочий режим                                                 | IP-адрес/доменное имя VPN-<br>сервера: | static.powernet.com.ru      |                        |                           |

#### Изображение 8 – Настройка VPN-подключения.

Остальные настройки оставляем без изменений. После ввода необходимых настроек на этой же странице ниже нажимаем на **Подключить** – изображение 9. В течение нескольких секунд произойдёт подключение, и маршрутизатор уже будет иметь фиксированный (статический) IP-адрес – изображение 10. **Сохранение** настроек происходит автоматически после нажатия на **Подключить**.

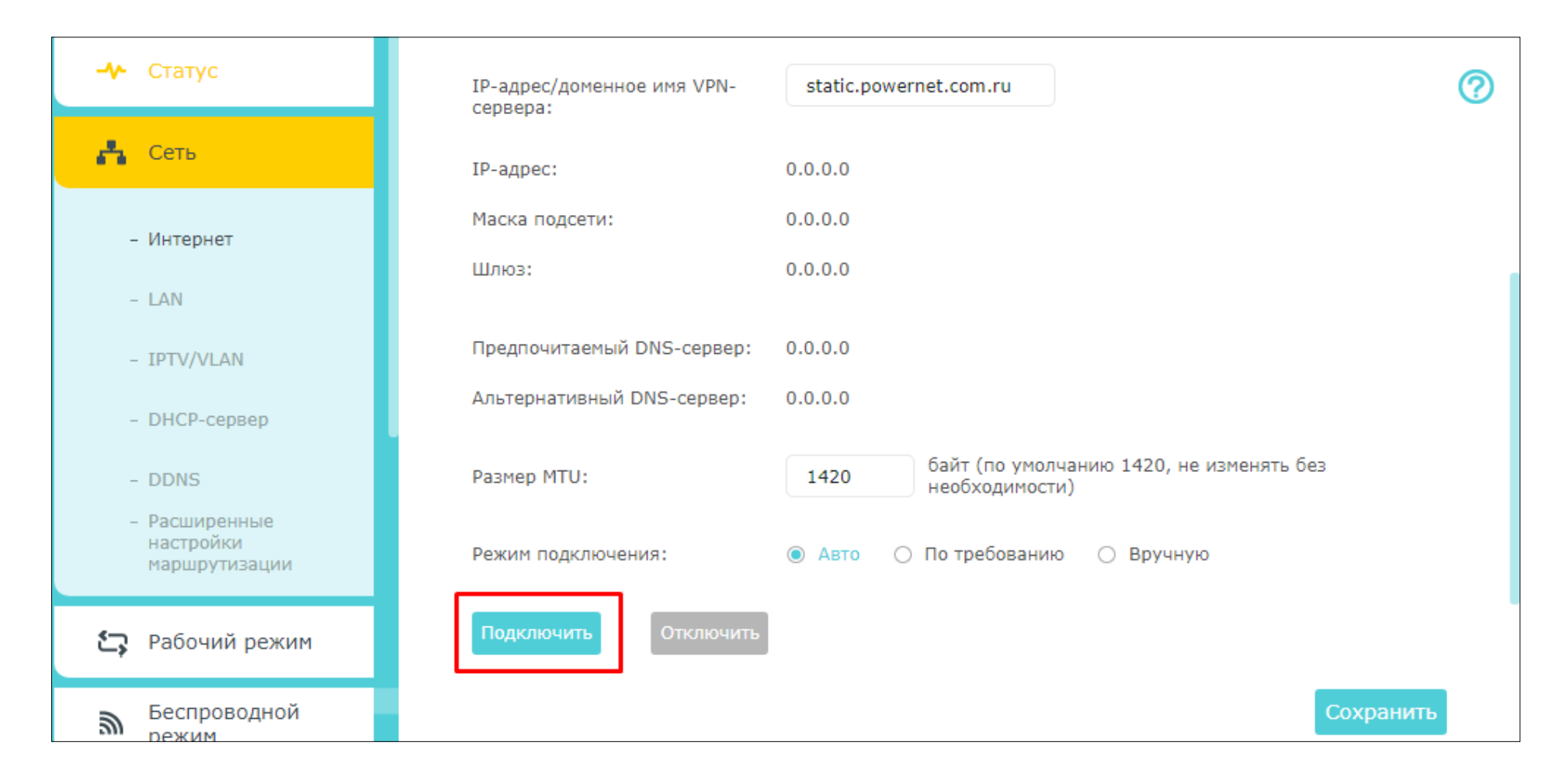

Изображение 9 – Применение настроек для VPN-подключения.

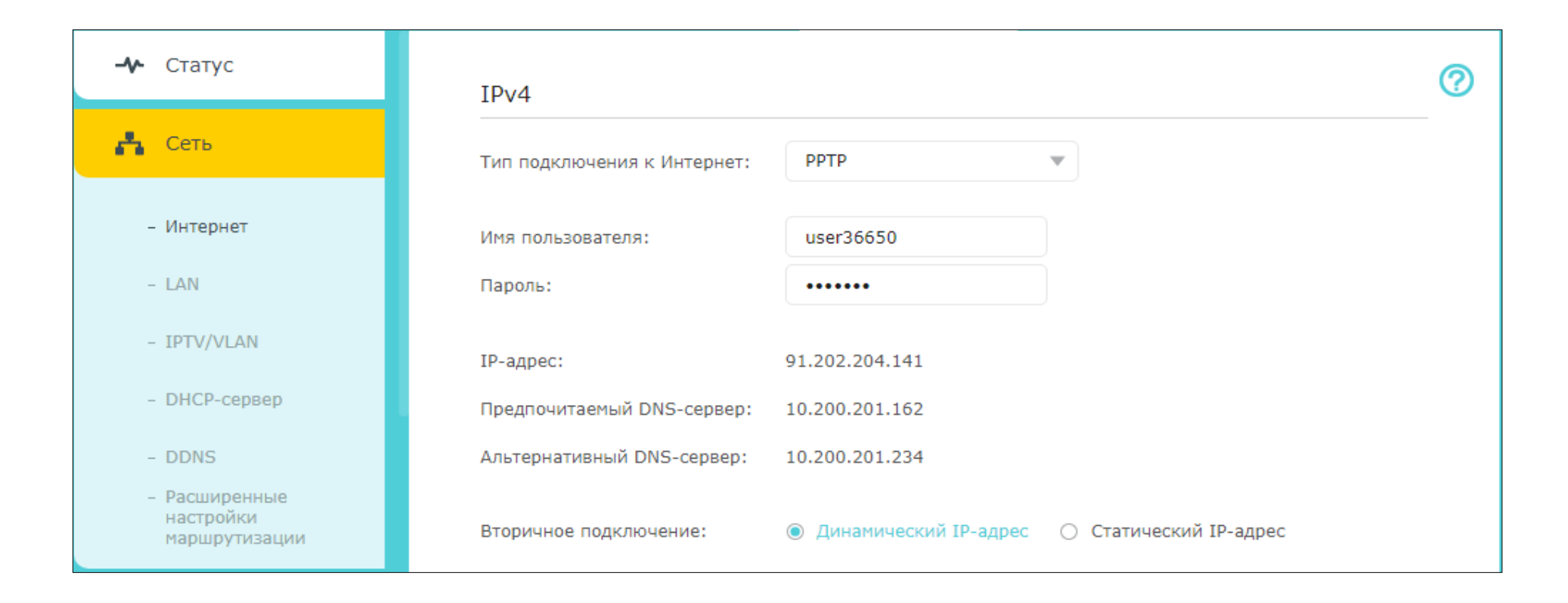

Изображение 10 – Состояние VPN-подключения.

# Настройка резервирования IP-адреса и проброса портов

В разделе Сеть – DHCP-сервер можно произвести резервирование локального IP-адреса, чтобы маршрутизатор всегда выдавал конкретный IP-адрес конкретному устройству. Для добавления необходимо нажать Добавить, после чего появятся поля, где необходимо указать МАС-адрес устройства, которое будет получать постоянный IP-адрес, указать IP-адрес и по желанию указать Описание – изображение 11. Для применения настроек нажимаем Сохранить.

| Ptp-link                                                        | Быстра<br>настрой | ія<br>ка | Базовая<br>настройка | До  | полнительные<br>настройки      |          | Русский    | Выход     | к<br>Пере<br>загрузк<br>а |
|-----------------------------------------------------------------|-------------------|----------|----------------------|-----|--------------------------------|----------|------------|-----------|---------------------------|
| 🕂 Статус                                                        |                   |          |                      |     |                                |          |            |           | ?                         |
| 🔥 Сеть                                                          | Резер             | овиров   | ание адресов         |     |                                |          | 🕂 Добавить | 🖨 Удалить |                           |
| - Интернет                                                      |                   | ID       | МАС-адрес            |     | Зарезервированны<br>й IP-адрес | Описание | Статус     | Изменить  |                           |
| - LAN                                                           |                   |          |                      |     |                                |          |            |           |                           |
| - IPTV/VLAN                                                     |                   | MAC-az   | IDEC:                | 00  | -11-22-33-44-55                |          |            |           |                           |
| - DHCP-сервер                                                   |                   | IP-адре  | ec:                  | 19  | 2.168.0.150                    |          |            |           |                           |
| - DDNS                                                          |                   | Описан   | ие:                  | Но  | утбук                          |          |            |           |                           |
| <ul> <li>Расширенные<br/>настройки<br/>маршрутизации</li> </ul> |                   |          |                      | ✓ B | ключить                        |          |            |           |                           |
| 😋 Рабочий режим                                                 |                   |          |                      |     |                                | Отмен    | ить Сохран | нить      |                           |
|                                                                 |                   |          |                      |     |                                |          |            |           |                           |

Изображение 11 – Настройка резервирования ІР-адреса.

После применения в таблице появится новая запись о зарезервированном устройстве – изображение 12.

| 📇 Сеть                     | Резервирование адресов |         |                   |                           |           |                |              |             |  |
|----------------------------|------------------------|---------|-------------------|---------------------------|-----------|----------------|--------------|-------------|--|
| Huranuar                   |                        |         |                   |                           |           |                | 🕂 Добавить   | 😑 Удалить   |  |
| - там                      |                        | ID      | МАС-адрес         | Зарезервиров<br>й IP-адре | анны<br>с | Описание       | Статус       | Изменить    |  |
| - IPTV/VLAN                |                        | 1       | 00-11-22-33-44-55 | 192.168.0.1               | .50       | Ноутбук        | Q            | 0           |  |
| - DHCP-сервер              | Список клиентов DHCP   |         |                   |                           |           |                |              |             |  |
| – DDNS<br>– Расширенные    | Число к                | слиенто | B: 1              |                           |           |                |              | 🖒 Обновить  |  |
| настройки<br>маршрутизации | ID                     | И       | мя клиента        | МАС-адрес                 | Назнач    | ченный IP-адре | с Срок дейст | гвия адреса |  |
| 😋 Рабочий режим            | 1                      |         | Power 00-         | L5-17-9C-F7-47            | 19        | 2.168.0.123    | 1:4          | 5:50        |  |

Изображение 12 – Резервирование IP-адреса.

Для настройки проброса портов необходимо перейти в раздел **NAT переадресация – Виртуальные серверы** – изображение 13. Данная функция необходима, когда, к примеру, нужно иметь доступ к IP-камере, которая подключена к маршрутизатору.

Чтобы добавить новое правило, нажимаем **Добавить**. В поле **Тип сервиса** можно указать название для правила, в поле **Внешний порт** указываем любой порт из динамического диапазона (49152-65535) или выбираем незарегистрированный порт. В поле **Внутренний IP-адрес** указываем IP-адрес устройства, к которому необходим доступ, и в поле **Внутренний порт** указываем номер порта, на который будет происходить подключение – обычно необходим доступ к web-интерфейсу устройства, поэтому используется порт 80.

| P        | tp-link                 | Быстр<br>настро | )ая<br>)йка                   | Базов<br>настро      | ая До<br>йка    | ополнительн<br>настройки | ые                                               | Русс          | кий      | €<br>Выход | рка<br>Пере<br>загрузк<br>а |
|----------|-------------------------|-----------------|-------------------------------|----------------------|-----------------|--------------------------|--------------------------------------------------|---------------|----------|------------|-----------------------------|
| <b>v</b> | контроль                | Вир             | туал                          | іьные сервер         | ы               |                          |                                                  |               |          |            |                             |
| ¢↓       | Приоритезация<br>данных |                 |                               |                      |                 |                          |                                                  | 0             | Добавить | 🖨 Удалить  | Ø                           |
| 0        | Защита                  |                 | ID                            | Тип сервиса          | Внешний<br>порт | Внутренний IP-<br>адрес  | Внутренний<br>порт                               | Протокол      | Статус   | Изменить   |                             |
| O        | NAT переадресация       |                 |                               |                      |                 |                          |                                                  |               |          |            |                             |
| -        | · ALG                   |                 | Тип сервиса:<br>Внешний порт: |                      |                 |                          | Просмотр существующих сервисов<br>(XX-XX или XX) |               |          | В          |                             |
|          | - Виртуальные серверы   |                 | Вн<br>ад                      | утренний IP-<br>pec: | 192.168         | .0.150                   |                                                  |               |          |            |                             |
| -        | Port Triggering         |                 | Вн                            | утренний порт:       | 80              |                          | (ХХ или П                                        | lусто, 1-6553 | 5)       |            |                             |
| -        | - DMZ                   |                 | Протокол:                     |                      |                 |                          | •                                                | ▼             |          |            |                             |
| -        | - UPnP                  |                 |                               |                      | 🕑 Включ         | чить                     | _                                                |               | _        |            |                             |
| Ē        | IPv6                    |                 |                               |                      |                 |                          | C                                                | Отменить      | Сохран   | ить        |                             |

Изображение 13 – Настройка проброса портов.

## Настройка беспроводной сети

Для настройки беспроводной сети в диапазонах 2,4 и 5 ГГц необходимо перейти в раздел **Беспроводной режим – Настройка беспроводного режима** – изображение 14. Откроется окно с настройками для диапазона 2,4 ГГц. Здесь можно придумать собственное **Имя беспроводной сети (SSID)**, а также **Пароль** для этой сети. По умолчанию данные для беспроводной уже автоматически сгенерированы, присутствуют на наклейке на нижней панели маршрутизатора.

Для лучшей производительности и защиты желательно выставить **Версия** – **WPA2-PSK**, **Шифрование** – **AES**. При необходимости можно сменить **Канал** для беспроводной сети.

|                                                                                   | Быстрая Базовая<br>настройка настройка                             | Дополнительные<br>настройки                                                                                                    | Русский                                  | €<br>Выход<br>❤ | <b>Пере</b><br>загрузк<br>а |
|-----------------------------------------------------------------------------------|--------------------------------------------------------------------|----------------------------------------------------------------------------------------------------|------------------------------------------|-----------------|-----------------------------|
| <b>Б</b> еспроводной режим                                                        | Настройки беспроводног                                             | го режима                                                                                                    |                                          | 2,4 ГГц   5 ГГц | ?                           |
| - Настройки<br>беспроводного<br>режима<br>- WPS<br>- TxBF,MU-MIMO<br>- Статистика | Имя беспроводной сети (SSID):<br>Защита:<br>Версия:<br>Шифрование: | <ul> <li>Включить беспроводное в</li> <li>TP-Link_4549</li> <li>WPA/WPA2 - Personal (реко</li> <li>Авто</li> <li>WPA-PSK</li> <li>Авто</li> <li>TKIP</li> <li>AE</li> </ul> | ещание Cкрыть SSID мендуется) WPA2-PSK S |                 |                             |
| 👯 Гостевая сеть                                                                   | Пароль:<br>Режим:                                                  | mysecurepass<br>802.11b/g/n смешанный                                                                                                    | ▼                                        |                 |                             |
| Родительский контроль                                                             | Ширина канала:<br>Канал:                                           | Авто                                                                                                    | •                                        |                 |                             |
| ¶риоритезация<br>данных                                                           | Мощность передатчика:                                              | <ul> <li>Низкий</li> <li>Средний</li> </ul>                                                                                                    | Высокий                                  |                 |                             |
| 🕑 Защита                                                                          |                                                                    |                                                                                                    |                                          | Сохранить       |                             |

Изображение 14 – Настройка беспроводной сети.

Для перехода к настройкам беспроводной сети в диапазоне 5 ГГц необходимо в этом же окне в правом верхнем углу выбрать **5 ГГц** – изображение 15. Переключение обратно на диапазон 2,4 ГГц осуществляется аналогичным образом.

Настройка идентична настройке для диапазона 2,4 ГГц, по желанию можно придумать собственное **Имя беспроводной сети (SSID)** и **Пароль** либо использовать автоматически сгенерированные данные. Как и для диапазона 2,4 ГГц желательно выставить **Версия** – **WPA2**-**PSK**, **Шифрование** – **AES**. При необходимости можно сменить **Канал** для беспроводной сети.

| <b>Б</b> еспроводной режим                                                        | Настройки беспроводного                                            | о режима                                                                                                    |                                          | 2,4 ГГц   5 ГГц 🥐 |
|-----------------------------------------------------------------------------------|--------------------------------------------------------------------|----------------------------------------------------------------------------------------------------|------------------------------------------|-------------------|
| - Настройки<br>беспроводного<br>режима<br>- WPS<br>- TxBF,MU-MIMO<br>- Статистика | Имя беспроводной сети (SSID):<br>Защита:<br>Версия:<br>Шифрование: | <ul> <li>Включить беспроводное в</li> <li>TP-Link_4549_5G</li> <li>WPA/WPA2 - Personal (реки</li> <li>Авто О WPA-PSK (</li> <li>Авто О TKIP АВ</li> </ul> | зещание Cкрыть SSID омендуется) WPA2-PSK | •                 |
| 🗱 Гостевая сеть                                                                   | Пароль:<br>Режим:                                                  | mysecurepass<br>801.11a/n/ac смешанный                                                                                                    | ▼                                        |                   |
| Родительский контроль                                                             | Ширина канала:<br>Канал:                                           | Авто                                                                                                    | ▼<br>▼                                   |                   |
| <b>↑↓</b> Приоритезация<br>данных                                                 | Мощность передатчика:                                              | Низкий О Средний                                                                                                    | Высокий                                  |                   |
| 🕑 Защита                                                                          |                                                                    |                                                                                                    |                                          | Сохранить         |

Изображение 15 – Настройка беспроводной сети.

Для увеличения производительности и эффективной работы беспроводной сети в разделе **Беспроводной режим – TxBF,MU-MIMO** необходимо включить функционал **TxBF,MU-MIMO** – изображение 16.

| <b>Веспроводной</b><br>режим                                                                                      | TxBF,MU-MIMO  | 0         |
|----------------------------------------------------------------------------------------------------|---------------|-----------|
| <ul> <li>Настройки<br/>беспроводного<br/>режима</li> <li>WPS</li> <li>TxBF,MU-MIMO</li> <li>Статистика</li> </ul> | ТхВF,МU-МІМО: | Сохранить |

Изображение 16 – Включение MU-MIMO.

## Конфигурация системы

В разделе Системные инструменты – Администрирование можно изменить пароль для входа в настройки маршрутизатора – изображение 17. Для этого необходимо вести Старый пароль, придумать и ввести Новый пароль и Подтвердить новый пароль.

| Ptp-I           | ink                         | Быстрая<br>настройка      | Базовая<br>настройка | Дополнительнь<br>настройки | е      | Русский | €-<br>Выход | <mark>₽¦</mark><br>Пере<br>загрузк<br>а |
|-----------------|-----------------------------|---------------------------|----------------------|----------------------------|--------|---------|-------------|-----------------------------------------|
| 🧬 VPN           | -сервер                     |                           |                      |                            |        |         |             | 0                                       |
| т Сис           | OMULIO                      | Управление                | учётной запис        | СЬЮ                        |        |         |             | ÷                                       |
| О инст          | рументы                     | Старый пароль:            | ••••                 | •                          |        |         |             |                                         |
| - Наст          | ройка времени               | Новый пароль:             | •••••                | й Срадиний Высокий         |        |         |             |                                         |
| - LED           | индикатор                   | Подтвердить но<br>пароль: | вый                  | и средний высокий          | 0      |         |             |                                         |
| - Диаг          | ностика                     |                           |                      |                            |        |         |             |                                         |
| - Обно<br>встро | вление<br>ренного ПО        |                           |                      |                            |        |         | Сохранить   |                                         |
| - Резе<br>восс  | овная копия и<br>гановление | Восстановле               | ение пароля          |                            |        |         |             |                                         |
| - Пере<br>расп  | загрузка по<br>исанию       |                           |                      |                            |        |         |             |                                         |
| - Адми          | нистрирование               |                           | 🗌 Вкл                | ючить восстановление       | пароля |         |             |                                         |
| - Сист          | емный журнал                |                           |                      |                            |        |         | Сохранить   |                                         |

Изображение 17 – Пароль для настроек маршрутизатора.

В этом же разделе можно включить **Удалённое управление** маршрутизатором, выставив соответсвующую галочку – изображение 18.

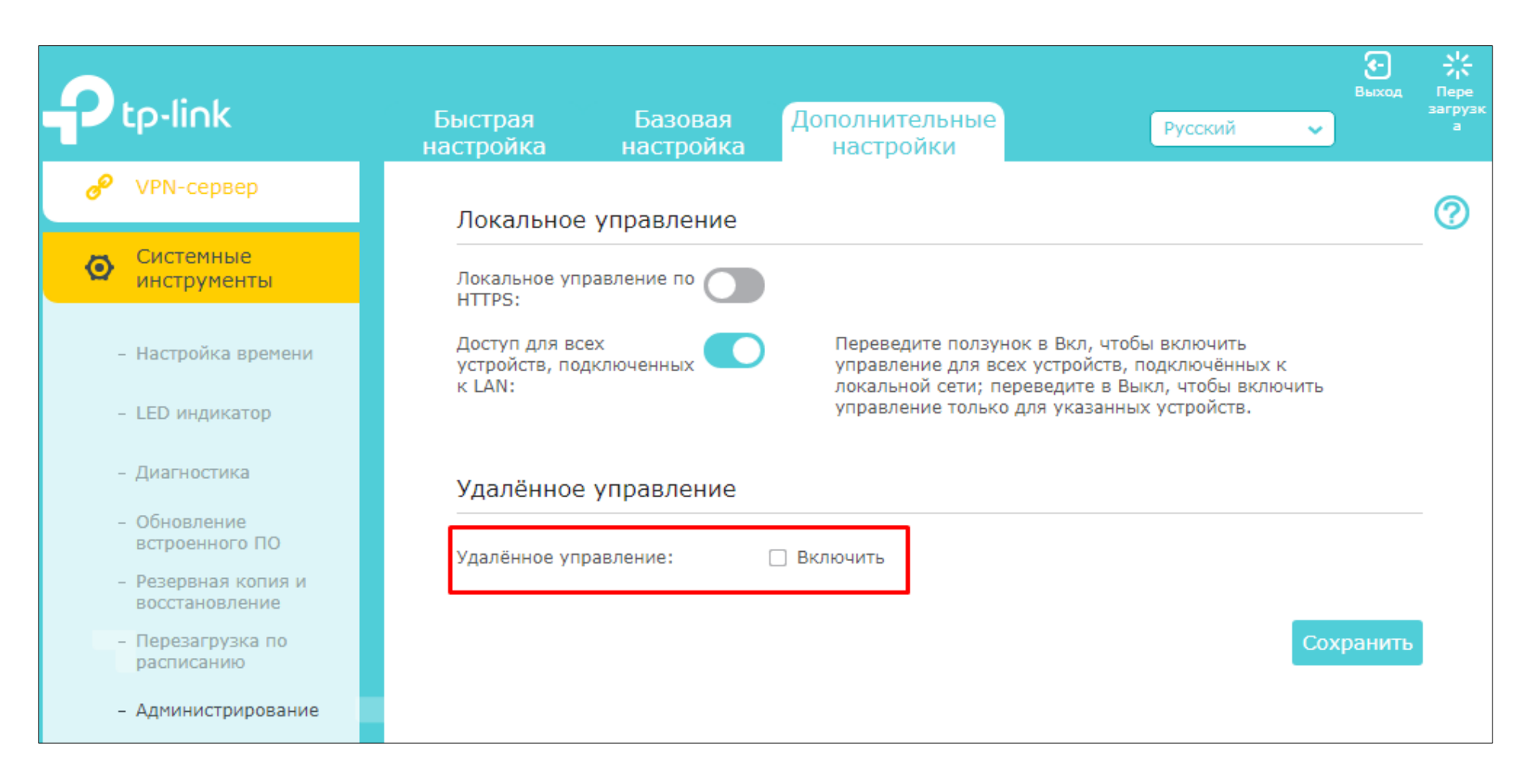

Изображение 18 – Удалённое управление.

В разделе Системные инструменты – Резервная копия и восстановление можно сделать резервную копию настроек, сделать восстановление настроек из резервного файла, а также осуществить сброс настроек до заводских значений – изображение 19.

| NAT переадресация                                                            | Резервная копия                                                                                                    | ? |
|------------------------------------------------------------------------------|----------------------------------------------------------------------------------------------------|---|
| E IPv6                                                                       | Сохранение текущих настроек маршрутизатора в отдельном файле на компьютере.                                              |   |
| 🧬 VPN-сервер                                                                 | Резервная копия                                                                                                    |   |
| Системные инструменты                                                        | Восстановление                                                                                                    |   |
| - Настройка времени                                                          | Восстановление ранее сохранённых настроек маршрутизатора из резервного файла.                                            |   |
| – LED индикатор                                                              | Файл: Обзор                                                                                                    |   |
| - Диагностика                                                                | Восстановление                                                                                                    |   |
| <ul> <li>Обновление<br/>встроенного ПО</li> <li>Резервная копия и</li> </ul> | Заводские настройки                                                                                                    |   |
| восстановление - Перезагрузка по расписанию                                  | Выполните сброс всех настроек к заводским значениям, кроме информации о вашем имени<br>пользователя и облачном аккаунте. |   |
| - Администрирование                                                          | Восстановление                                                                                                    |   |
| - Системный журнал                                                           | Выполните сброс всех настроек к заводским значениям.                                                                     |   |
| - Статистика трафика                                                         | Восстановить заводские настройки                                                                                         |   |

Изображение 19 – Управление конфигурацией.

## Обновление программного обеспечения

В разделе Системные инструменты – Обновление встроенного ПО осуществляется обновление программного обеспечения (прошивка) – изображение 20.

Перед обновлением необходимо скачать последнюю актуальную версию с официального ресурса производителя TP-Link. Разархивировать файл – прошивка должна иметь расширение .bin, затем в интерфейсе маршрутизатора выбрать файл с прошивкой, нажав на **Обзор**, и в конце для обновления нажать **Обновить**.

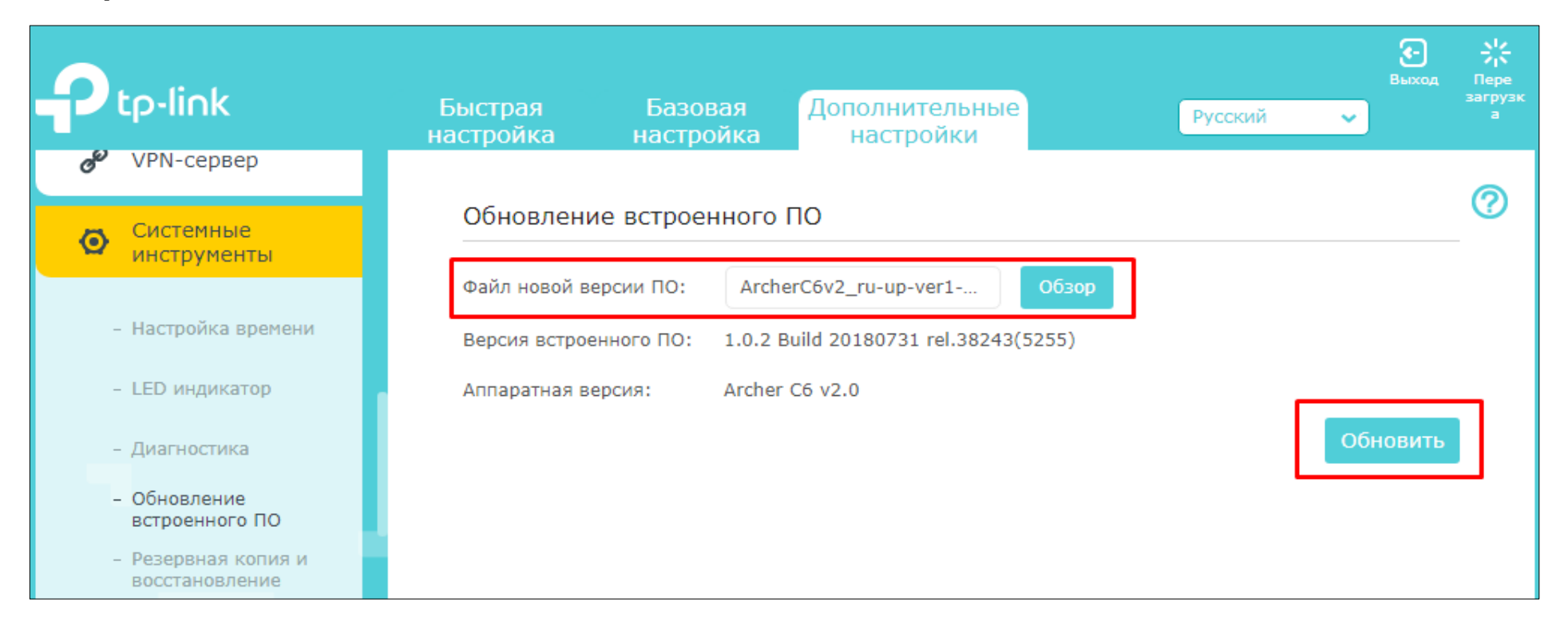

Изображение 20 – Обновление программного обеспечения.

Начнётся процесс обновления, который занимает несколько минут – изображение 21. Как указано на изображение, во время обновления нельзя отключать маршрутизатор.

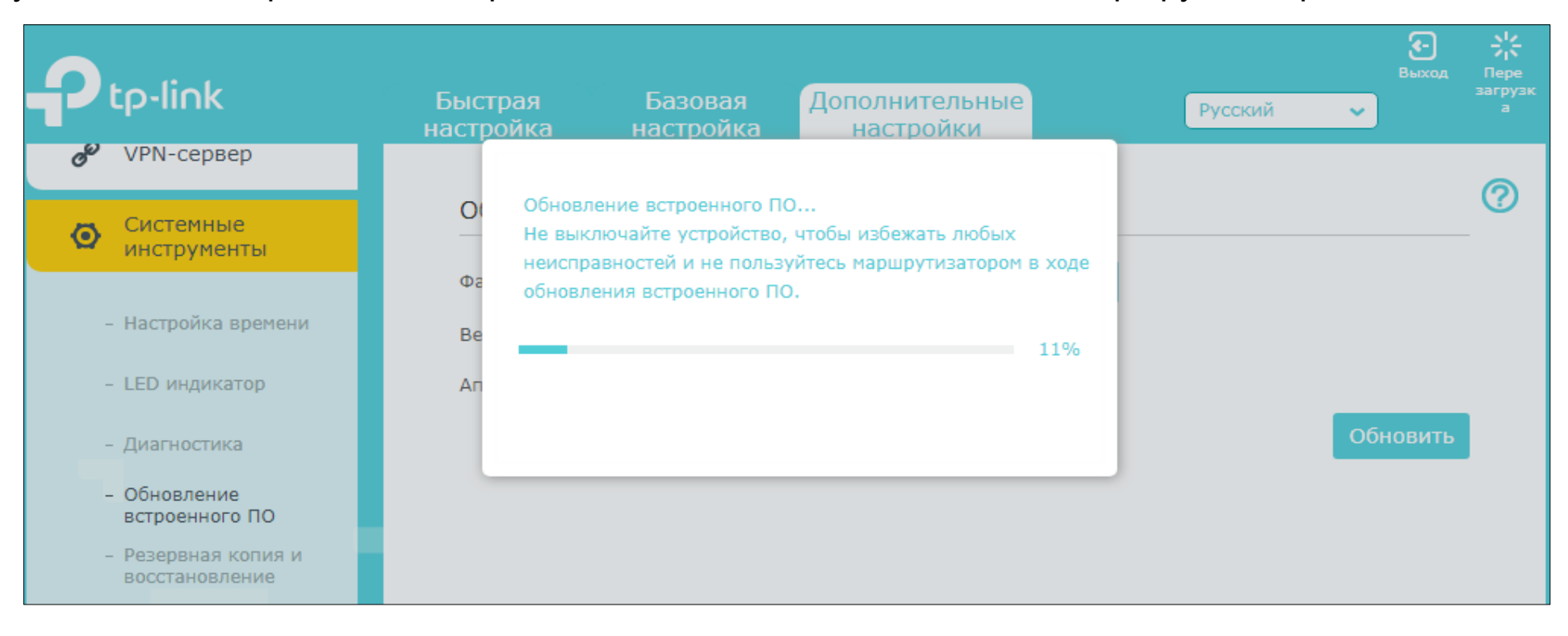

Изображение 21 – Обновление программного обеспечения.

Замечено, что после обновления до версии **1.1.0 Build 20190115 rel.74609(5255)**, появляется возможность для автоматического обновления программного обеспечения – при нажатии на **Проверить наличие обновлений** маршрутизатор автоматически будет подключаться к серверам производителя и предлагать последнюю версию программного обеспечения, если она имеется – изображение 22.

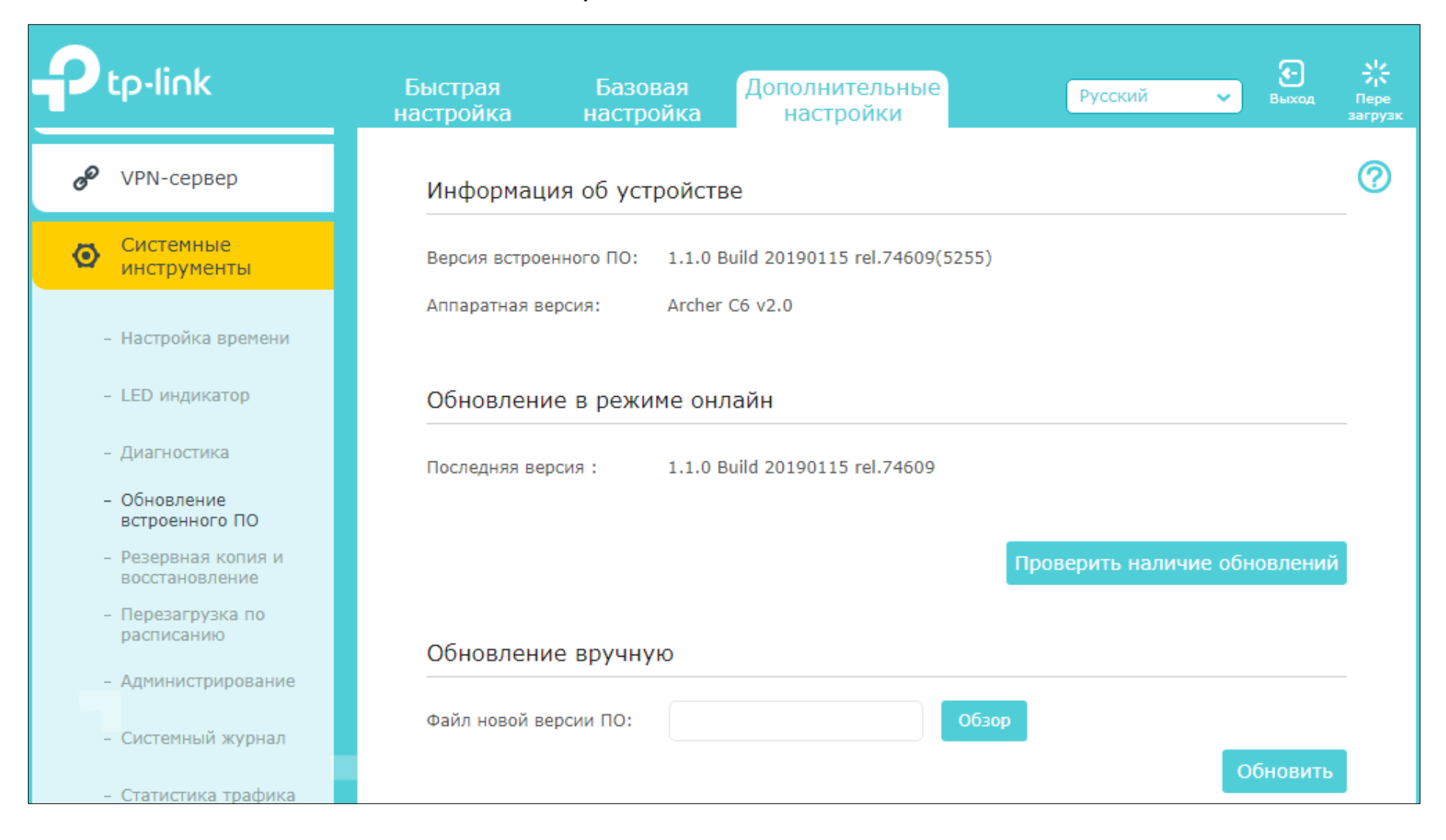

Изображение 22 – Автоматическое обновление программного обеспечения.